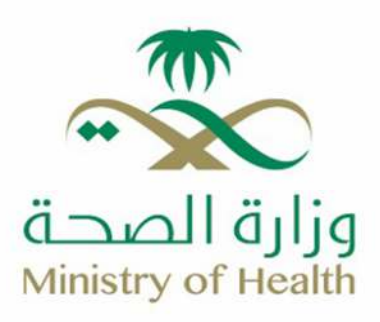

# **Reporting Delivery Case**

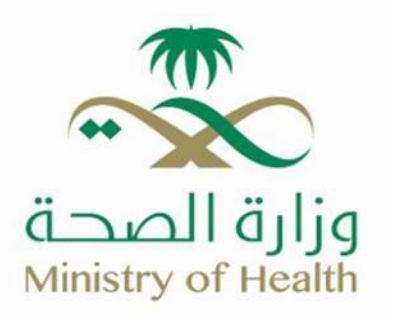

# **Reporting Delivery Case** Service Steps:

At the outset, the user (physician) initiates a new birth notification by accessing the Birth Registration System.

1-Click on the "Birth Notification" menu.

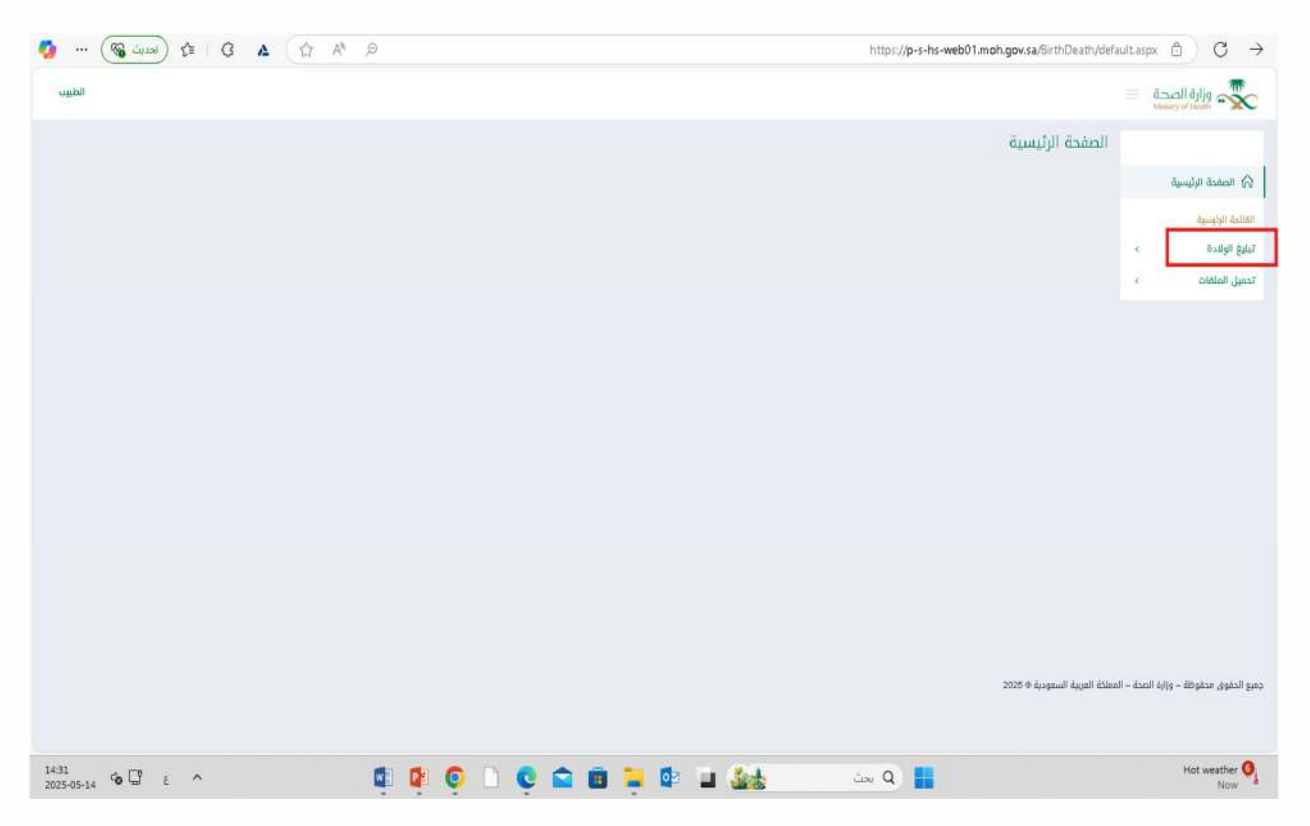

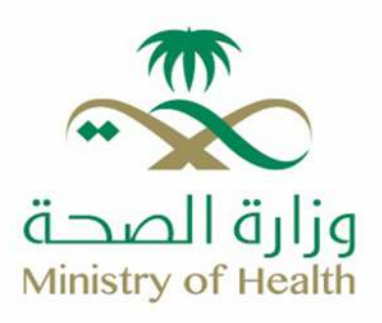

#### 2- Select "New Notification".

| 🧑 🚳 🗤 🖉 👍 🤇 🛦 🕻 🛱 🖉                        | https://p-s-hs-web01.moh.gov.sa/6irthDeath/default.aspx $rac{\circ}$ ) C $ ightarrow$ |
|--------------------------------------------|---------------------------------------------------------------------------------------|
| الطيب                                      | وزارة الصحة 🗮                                                                         |
|                                            | الحفحة الرئيسية                                                                       |
|                                            | المفدة الرئيسية                                                                       |
|                                            | الكالمة الرئيسية<br>تسليط الوكيدة ب                                                   |
|                                            | تيليغ دديد                                                                            |
|                                            | قائمة تياليغ الولندة                                                                  |
|                                            | تحميل الملغات >                                                                       |
|                                            |                                                                                       |
|                                            |                                                                                       |
|                                            |                                                                                       |
|                                            |                                                                                       |
|                                            |                                                                                       |
|                                            |                                                                                       |
|                                            |                                                                                       |
|                                            | دميع الدقوق مدفوظة – و¥ارة المحة – العملكة الغربية السعودية € 2025                    |
|                                            |                                                                                       |
| 1437<br>2025-05-14 🔞 🖓 ENG A 👔 🚺 🙋 🗋 😨 🚞 🐂 | 📴 🖬 🎎 📖 Q 📕 Hot weather 🍳                                                             |

### 3- The system will open a new birth notification form.

| وزارة الصحة     |   |                         |                           |         |                  |             |                 |            |
|-----------------|---|-------------------------|---------------------------|---------|------------------|-------------|-----------------|------------|
|                 |   | نظام تبليغ الولادة      |                           |         |                  |             |                 |            |
| الممدة الرئيسية |   | = قبلية) جذيد           |                           |         |                  |             |                 |            |
| كحلو الولوسيلة  |   | التاريح                 | 16/17/1448                |         |                  |             |                 |            |
| و لولدة         | 8 | رتم مله، الام *         |                           |         | رقم عنه، الطفل • |             |                 |            |
| ىل المنعات      | 6 | نوع اولندة '            | ن طبيعي د تيمري د سقط     |         |                  |             |                 |            |
|                 |   | 14.5 ( 12.4             | O Apro O stare            |         |                  |             |                 |            |
|                 |   | اوع المولود *           | ې دکر ن اندې ې غېر عفروم، |         |                  |             |                 |            |
|                 |   | ~                       | 0 دی 0 مېت                |         |                  |             |                 |            |
|                 |   | وزن التولود "           |                           |         |                  |             |                 |            |
|                 |   | فميلة الدم 1            | التر بن القائدة           |         |                  |             |                 |            |
|                 |   | مدة البنين فالأسابيع) * |                           |         |                  |             |                 |            |
|                 |   | مكان الولندة `          | المنطقة                   | الوفي 🗧 | المستأة الصية    | 21,11 ju75e | ្លាក់ក្នុងខ្មែរ |            |
|                 |   | י גענט אונגע אונגע      | d) <sup>ah</sup>          |         | هالناي           |             | المتغة بين      | • 3 āa,asi |
|                 |   | يوناد عن الأم           |                           |         |                  |             |                 |            |
|                 |   | النسم الكامل *          |                           |         |                  |             |                 |            |

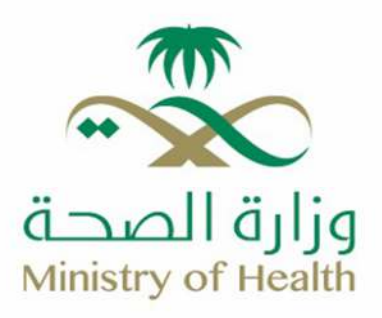

#### 4-Fill in the mandatory fields in the form, which include:

- o Mother's file number.
- Baby's file number.
- $\circ$  Type of delivery (Natural / Cesarean / Miscarriage) and (Single / Multiple).
- $\circ$  Baby's status (Male / Female / Unknown) and (Alive / Deceased).
- Baby's weight.
- o Blood type.
- Gestational age in weeks.
- Date and time of birth (Day, Hour, Minute).
- Mother's full name.
- Mother's date of birth.

| موزارة الصحة<br>Nientry of Name |   |                         |                         |        |                 |                          |                 | 1            |
|---------------------------------|---|-------------------------|-------------------------|--------|-----------------|--------------------------|-----------------|--------------|
|                                 |   | نظام تبليغ الولادة      |                         |        |                 |                          |                 |              |
| الصفحة الرئيسية                 |   | البليغ جديد =           |                         |        |                 |                          |                 |              |
| عله الرئيسية.                   | e | Şaltalı                 | 15/11/1446              |        |                 |                          |                 |              |
| يغ الولادة                      |   | رهم ماهد الام *         | 7774                    |        | رقم ملف الطفل * | ر منت الطفل <sup>4</sup> | 7774            |              |
| ين الملقات                      | 1 | نوع الولادة *           | یمری 🔿 سقط 🛞            |        |                 |                          |                 |              |
|                                 |   |                         | ا فردي O متعدد          |        |                 |                          |                 |              |
|                                 |   | نوع المولود *           | ی دکر 🔿 آشی 🔿 غیر معروف |        |                 |                          |                 |              |
|                                 |   |                         | ې دي 🛞 عبت              |        |                 |                          |                 |              |
|                                 |   | ورن المولود *           | 3                       |        |                 |                          |                 |              |
|                                 |   | محبيلة الدم *           |                         |        |                 |                          |                 |              |
|                                 |   | عدة الحجل (بالأسابيع) * | 50                      |        |                 |                          |                 |              |
|                                 |   | ىكان الإنتدة *          | المتعلقة                | الهامي | المتشأة المدية  | عثأة العدية              | Opple Ship Para |              |
|                                 |   | تاريخ الميلند *         | 15/1/1446               |        | 13/05/2025      | 13050025                 | • 17 čeludi     | الدەرەة 70 • |
|                                 |   | يابات من الأم           |                         |        |                 |                          |                 |              |
|                                 |   | النسم الكامل ا          | YEST                    |        |                 |                          |                 |              |

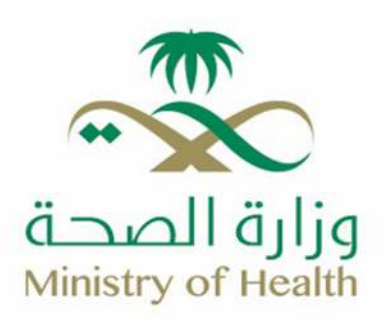

|                           |            |              |            |                          | Anishing of readily |
|---------------------------|------------|--------------|------------|--------------------------|---------------------|
|                           |            |              | O دي ® مين |                          |                     |
|                           |            |              | 3          | وزن المولود *            |                     |
|                           |            |              | +0         | فصينة الدم •             |                     |
|                           |            |              | 30         | مدة الدمل (بالأسابير) *  |                     |
| محتبر البيح بالرباض       | •          | الإراحي      | المنطقة    | مكان الوعدة *            |                     |
| • 07 stegast • 17 stehalt | 1305/2625  | 1501/14      | 45         | تاريخ الميلند *          |                     |
|                           |            |              |            | بيانده من الأم           |                     |
|                           |            |              | TEST       | الاسم الكامل أ           |                     |
|                           | 12/07/1998 | 15/10/14     | 18         | יז <u>ווק</u> פולא ולק * |                     |
|                           |            | ( <b>x</b> ) | cashit     | اسم من قام بالتوليد      |                     |
|                           |            |              |            | ملاحظات                  |                     |
|                           |            |              |            |                          |                     |
|                           |            |              |            |                          |                     |

5-The system will automatically populate the fields for "Place of Birth" and "Name of the Obstetrician."

|                          |                  |        |            |                            | وزارة الصحة<br>Minitry of Hardh |
|--------------------------|------------------|--------|------------|----------------------------|---------------------------------|
|                          |                  |        | 🖲 ویت      | 0 دي                       |                                 |
|                          |                  |        |            | و(ن المولود *              |                                 |
|                          |                  |        |            | فصينة الدم *               |                                 |
|                          |                  | -      |            | هدة الحمل (بالأسابيع) * 30 |                                 |
| محتمر البرج بالينافي     | • المتشأة الصدية | اليباض | a          | مكان الولادة * المتطلة     |                                 |
| • 07 الدفيمة • 17 datudi | 1305/2025        |        | 15/11/1446 | تاريخ الميلاد *            |                                 |
|                          |                  |        |            | يبانات عن الأم             |                                 |
|                          |                  |        |            | الاسم الكافل *             |                                 |
|                          | 12/02/1998       |        | 15/10/1418 | تاريخ ميلند الأم *         |                                 |
|                          |                  |        | ι.μ.       | اسم من قام بالتوليد        |                                 |
|                          |                  |        |            | ملادقات                    |                                 |
|                          |                  |        |            |                            |                                 |

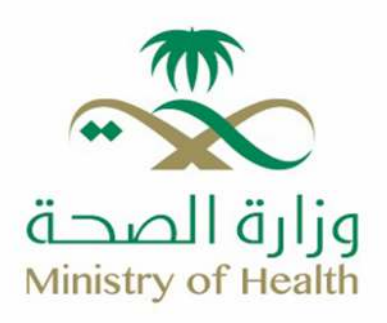

6- Click on "Save".

| وزارة الصحة<br>Menty of Nooth |                         |            |        |                |                                   |             |
|-------------------------------|-------------------------|------------|--------|----------------|-----------------------------------|-------------|
|                               |                         | 0 دي 🖲 ميت |        |                |                                   |             |
| وزن المول                     | وزن المولود *           | 3          |        |                |                                   |             |
| فصيلة الد                     | فصيئة الدم *            | +0         |        |                |                                   |             |
| مدة الدمز                     | مدة الحمل (بالأسابيع) * | 30         |        |                |                                   |             |
| مكان الولا                    | مكان الولادة *          | المتطقة    | الرياض | المتشأة الصحية | مختبر البرج بالرياض               |             |
| تاريخ الميا                   | تاريخ الميلاد *         | 15/11/1446 |        | 13/05/2025     | <ul> <li>• 17 قد السام</li> </ul> | الدقيقة: 07 |
| يوانات عن                     | بياتات عن الأم          |            |        |                |                                   |             |
| الاسم الك                     | النسم الكامل *          | TEST       |        |                |                                   |             |
| تاريخ ميلا                    | تاريخ ميلاد الأم *      | 15/10/1418 |        | 12/02/1998     |                                   |             |
| اسم م                         | اسم من قام بالتوليد     | الطبيب     | ×      |                |                                   |             |
| alicalle                      | ملاحظات                 |            |        |                |                                   |             |
|                               |                         |            |        |                |                                   |             |
|                               |                         |            |        |                |                                   |             |

#### 7- Once saved, the button will disappear, and a confirmation message will appear.

|                                                                                                    |                  |      |            |          |                            | <ul> <li>-d.maxhl dylyg</li> <li>Ministry of ministry</li> </ul> |
|----------------------------------------------------------------------------------------------------|------------------|------|------------|----------|----------------------------|------------------------------------------------------------------|
|                                                                                                    |                  | ļ    |            | 4        |                            |                                                                  |
|                                                                                                    |                  | 6    |            | +0       | فحبيك الذم *               |                                                                  |
|                                                                                                    |                  | E    |            | 30       | مدة الدغل (بَالأسانِيعَ) * |                                                                  |
| تىر الىرچ بالريانى.                                                                                           | الملائراة المحية | اس . | 140        | المتحلقة | مكان الولادة *             |                                                                  |
| ت 10 قادم مع الدورية عن الدورية عن عن الدورية عن عن الدورية عن عن الدورية عن الدورية عن الدورية عن الدورية عن | 10/05/2025       |      | 15/11/448  | -        | تاريخ الميندر *            |                                                                  |
|                                                                                                    |                  |      |            |          | يبانت من الأم              |                                                                  |
|                                                                                                    |                  | [    |            | TEST     | الاسم الكامل *             |                                                                  |
|                                                                                                    | 1202/1008        |      | 15/10/ 418 |          | تاريخ سلاد الأم *          |                                                                  |
|                                                                                                    |                  |      | e.'.       | العبيب   | اسم من غام بالتوارد        |                                                                  |
|                                                                                                    |                  |      |            |          | ملادظات                    |                                                                  |
|                                                                                                    |                  |      |            |          |                            |                                                                  |
|                                                                                                    |                  |      |            |          |                            |                                                                  |

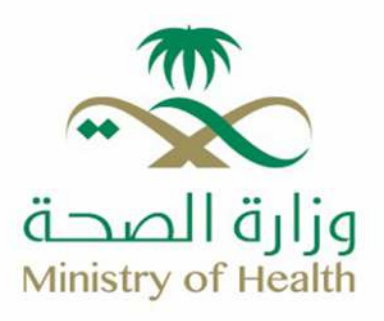

| وزارة الصحة        |                                 |                             |          |                 |                     | 90              |
|--------------------|---------------------------------|-----------------------------|----------|-----------------|---------------------|-----------------|
| ك الفضفة الرئيسية. | نظام تبليغ الولادة              |                             |          |                 |                     |                 |
|                    | Completed V                     | 27                          |          |                 |                     |                 |
| ئمة الرئيسية       | New Birth Notification $\equiv$ |                             |          |                 |                     |                 |
| ع الولادة >        | التاريخ                         | 16/11/1446                  |          |                 |                     |                 |
|                    | رقم منت الام *                  | 7774                        | رتم د    | رتم علف الطفل * | 7774                |                 |
|                    | توع الونندة "                   | 🖲 طبيعي 🔿 تيمري 🔾 سقط       |          |                 |                     |                 |
|                    |                                 | 🖲 فردي 🔾 متعدد              |          |                 |                     |                 |
|                    | ا توج تشيرغوم -                 | 😸 داکر ن آنادی ن غیر نظروها |          |                 |                     |                 |
|                    | # / / / / / / / / / / /         | ت دي 🐵 سيت                  |          |                 |                     |                 |
|                    | وزن المولود *                   | 3                           |          |                 |                     |                 |
|                    | فصيلة الدم ا                    | -0+                         |          |                 |                     |                 |
|                    | مدة الحمل (بالأسابيع).^         | 30                          |          |                 |                     |                 |
|                    | مكان الولندة ا                  | المتطفة الرياخن             | * الممثل | المتشأة المنحية | مكتى البزج بالإيلان | *               |
|                    | تاريخ الميلاد *                 | 15/11/1445                  |          | 13/05/2025      | الساعة 17           | • 07 :مَعْيَمُن |
|                    | يبتات من الأم                   |                             |          |                 |                     |                 |

- Next, the registrar must confirm the notification by following these steps within the Birth Notification System:
- 1. Go to the "Birth Notification" menu.

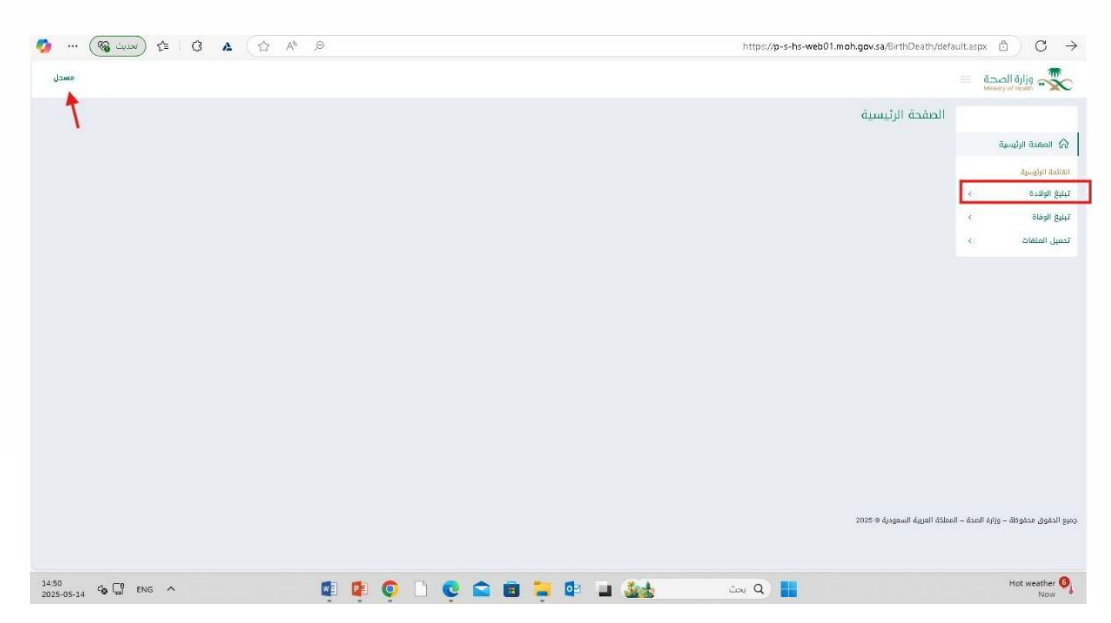

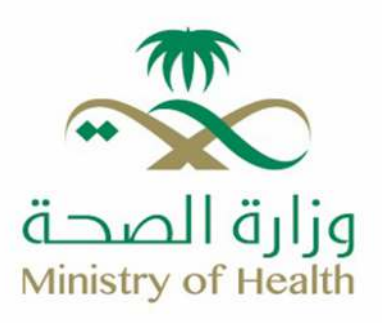

2. Select the "Birth Notifications List".

| 🧑 🚳 🗤 🖉 😫 🕻 🔺 🖄                          | https://p-s-hs-web01.moh.gov.sa/BirthDeath/default.aspx $\oplus$ C $\rightarrow$                                                                                                    |
|------------------------------------------|----------------------------------------------------------------------------------------------------|
| , mac                                    | and the state of the state of t |
|                                          | الصفحة الرئيسية                                                                                                    |
|                                          | الصفدة الرئيسية                                                                                                    |
|                                          | القائمة الرئيسية                                                                                                    |
|                                          | تېلىغ ئۆلىدە                                                                                                    |
|                                          | ەنئمە بىلەق ئوندرە.                                                                                                    |
|                                          | تيليع الومادة ><br>تحميل الملغات >                                                                                                    |
|                                          |                                                                                                    |
|                                          |                                                                                                    |
|                                          |                                                                                                    |
|                                          |                                                                                                    |
|                                          |                                                                                                    |
|                                          |                                                                                                    |
|                                          |                                                                                                    |
|                                          |                                                                                                    |
|                                          | جميع الدغوقي محقوظة – ورارة المحذة – المملكة العربية السمودية ⊕ 2025                                                                                                    |
|                                          |                                                                                                    |
| 1452<br>2025-05-14 G 🖾 ENG A 📓 👰 🗋 😨 💼 🕇 | 📲 🖬 🌆 نحر R 📑 Hot weather 🍕                                                                                                    |

3. A list of all birth notifications will be displayed.

| مرارة الصحة 🐋                   |                               |                 |             |                 |                            |                                     |    |  |
|---------------------------------|-------------------------------|-----------------|-------------|-----------------|----------------------------|-------------------------------------|----|--|
|                                 | نظام تبليغ الولادة            |                 |             |                 |                            |                                     |    |  |
| م الممدة الرئيسية               | ≡قائمة تباليغ الولادة         |                 |             |                 |                            |                                     |    |  |
| المة الرئيبيية                  | lleacht                       | الرياض          |             | 0.76            |                            |                                     |    |  |
| يغ الولادة 🔹 🔹                  | نوع الصنتشفى                  | اختر من القائمة |             |                 | المنشأة الصحية             | متتبر البرج                         |    |  |
| ليغ الوماة × -<br>حيل السلغات × | رقم السجل المطني الإقامة الأب |                 |             |                 | رقم السجل المدنى/الإقامة ا |                                     |    |  |
|                                 | رقم عاف اللم                  |                 |             |                 | رقم منف الطفل              |                                     |    |  |
|                                 | حالة البلدغ                   | اختر من الفائمة |             |                 | اسم من قام بالتوليد        | الاتر من الا                        |    |  |
|                                 | رمم الابليغ                   | ]               |             |                 | جنمية الآب                 | % اختر من ا<br>ت سعودي<br>ت غير سقو | 30 |  |
|                                 | تاريخ الميلند                 | Stitt On        | <b>**</b>   | <i>الأ</i> جلاي | چلىدى                      |                                     |    |  |
|                                 |                               | الى تاريخ       | -           | ي<br>مەرىپ      | ماندي                      |                                     |    |  |
|                                 |                               |                 |             |                 |                            |                                     |    |  |
|                                 |                               |                 | neniai) 🖌 🖡 | 0 vo 0          | عدد الاسطر 10 🔹            |                                     |    |  |

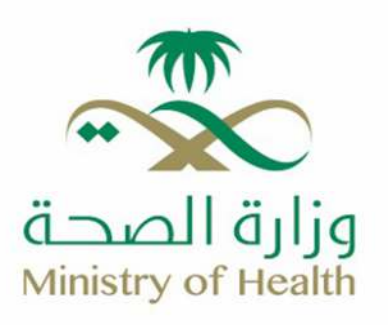

4. You can search using the mother's file number, baby's file number, name of the attending physician, or date of birth, then click "Search."

|                 | نظام تبليغ الولادة             |                 |                 |                                |                                                                       |      |
|-----------------|--------------------------------|-----------------|-----------------|--------------------------------|-----------------------------------------------------------------------|------|
| الصفحة الرئيسية | ≡ ڤائمة تباليغ الولادة         |                 |                 |                                |                                                                       |      |
| الأمة الولوسية  | المتطقة                        | الرياض *        |                 |                                |                                                                       |      |
| غ الولادة >     | توع المستشفى                   | اختر من القائمة |                 | المنشأة الصحية                 | مختبر البرج بالرياض                                                   | .*   |
| ع الوفاة ×      | رقم السجل المدني/الإنقاطة للأب |                 |                 | رقم السجل المدني لايتقامة للأم |                                                                       |      |
| یل الفلغات      | رقم ملف الام                   | 7774            |                 | رتم ملف الطفل                  |                                                                       |      |
|                 | حالة اليلاع                    | اختر من القائمة |                 | اسم من قام بالتوليد            | اختر من الفائمة                                                       | - •• |
|                 | رقم التبليغ                    |                 |                 | جتسية الأب                     | <ul> <li>افتر من القائمة</li> <li>سعودي</li> <li>غير سعودي</li> </ul> |      |
|                 | تاريخ الميلاد                  | من تاريخ        | اللغيري 🖬       | ملادي                          |                                                                       |      |
|                 |                                | الى تارىخ       | هدې 🖿           | فيلدي                          |                                                                       |      |
|                 |                                |                 |                 |                                |                                                                       |      |
|                 |                                |                 |                 |                                |                                                                       | I    |
|                 |                                | - Mar           | • 0 0 execution | × 10                           |                                                                       |      |

| www.y.if.tikats                                       | مارية البنانية المريدة    |                  |                |   |             |      |                             |                                            |                               |          |
|-------------------------------------------------------|---------------------------|------------------|----------------|---|-------------|------|-----------------------------|--------------------------------------------|-------------------------------|----------|
| ۲۵ العمدة الرئيسية<br>ماندة الوليسية<br>بليغ الوندة × | المنطقة<br>المنطقة        | U.               | ريقرر          |   | 1. <b>T</b> |      |                             |                                            |                               |          |
|                                                       | اوع المستشمى              | 15               | يتر من القائمة |   |             | ai l | منشأة الصحية                | ىنتو الورد بالرياض                         |                               |          |
| s align                                               | رتم البنجل المدني/الإقادة | ĻŲ               |                |   |             | ŋ    | قم السجل المدنيالإقامة للأم |                                            |                               |          |
| 5                                                     | رتم دلف الام              | 74               | m              |   |             | ŋ.   | قم علف الطفل                |                                            |                               |          |
|                                                       | عالة البلدع               | 25/              | فتر من القائمة |   |             | u    | سم من فام بالتوليد          | اختر من القائمة                            | 1.70                          |          |
|                                                       | Bairm bu)                 |                  |                |   |             | 3    | سريه طرب                    | ه امر من المائمة<br>O سعودي<br>O غير سعودي |                               |          |
|                                                       | تاريخ الميلند             | من 1             | 2012           | m | ر<br>مەرىي  |      | تيلادى                      |                                            |                               |          |
|                                                       |                           | الى 1            | کرند ر         |   | ్రణిగ్      |      | تيلندي                      |                                            |                               |          |
|                                                       |                           |                  |                |   |             |      |                             |                                            |                               |          |
|                                                       | المم المواود              | تاريخ الميلاد    | اسم الأب       |   | nul         |      | ທີ່ມີກຳລັດມີ                | المنشأة الصحية                             | (sign dits                    |          |
| -                                                     | -3000 1000                | 17 07 15/11/1448 | Sec. Sec.      |   | EST         |      | الرياض                      | مختبر البرج بالرباض                        | انتظار في غسم انتفارير الطبية | Jonation |

5. The system will display the search results, including the birth notification entered by the physician.

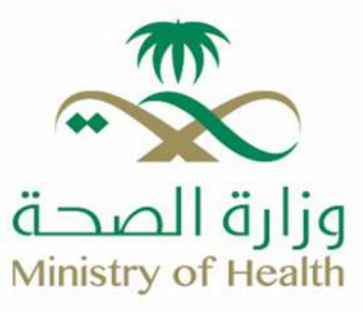

6. Click on the "Details" button.

| Monory of Marts ** > |                         | 12              |                  |               |                |                    |                                              |                              |          |
|----------------------|-------------------------|-----------------|------------------|---------------|----------------|--------------------|----------------------------------------------|------------------------------|----------|
| الصضدة الرئيسية      | ≡قائمة تباليغ الوناد    | ه               |                  |               |                |                    |                                              |                              |          |
| مة الولوسية          | المنطقة                 |                 | الريش            | 1             |                |                    |                                              |                              |          |
| ز الولادة ×          | نوع المستشمى            |                 | الاثر من القائمة |               | المنشأة الضحية | حية                | فكتبر المرج بالزياض                          | . <b>v</b> .                 |          |
| s öitgil j           | رقم السجل المدني/الإقاء | ة بلاي          |                  |               | ركم السجل الم  | لمدنى الإقامة للأم |                                              |                              |          |
| 50 Statistice        | رکم خلف الام            |                 | 7774             |               | رتم علف الطغ   | للهل               |                                              |                              |          |
|                      | حالة اليندع             |                 | اكثر من القائمة  | 1             | اسم من قام يا  | باللوليد           | اختر من انقائمة                              | 12                           |          |
|                      | gjilm paj               | 1               |                  |               | ຸມໂຄ ອັນແມ     |                    | ۱۹ امرز من المائمة<br>O سفودی<br>O غیر ساودی |                              |          |
|                      | تاريخ الميلند           | գլ              | من تاريخ         | ي<br>تلوزي    |                | تيلندي             |                                              |                              |          |
|                      |                         | şil             | الى تاريخ        | <i>لل</i> وري |                | عيلندي             |                                              |                              |          |
|                      |                         |                 |                  |               |                |                    |                                              |                              |          |
|                      | اسم المواود             | تاريخ الميلاد   | انسم الأب        | اسم الأ       | iall           | ādinia)            | المنقبأة الصحية                              | دالة الهادع                  |          |
|                      | 4                       | 7.07 15/11/1448 | 17               | TEST          | الرد           | لرياض.             | مختبر البرج بالرباض                          | انتظار في قسم التفرير الطبية | MARKIN . |

7. The system will display the notification form for review.

|                              | ةائمة تباليغ الولادة =                 |                                      |                    |                 |                  |
|------------------------------|----------------------------------------|--------------------------------------|--------------------|-----------------|------------------|
| و المشدة الرئيسية            | رمم الايليغ                            | 461300033                            | السول المدني للطفل |                 |                  |
| المة الرئومية.<br>بة الملادة | interes.                               | 16/11/1445                           |                    |                 |                  |
| ې و<br>بې الوفاه ،           | رقم ملك الأم *                         | 7774                                 | رهم ملف الطفل *    | 7774            |                  |
| بيل الملفات                  | يبانات عن المولود                      |                                      |                    |                 |                  |
|                              | الاسم الأول للمواود *                  |                                      |                    |                 |                  |
|                              | النسم الثاني                           | الاسم الألك                          |                    | اسم العلالة *   |                  |
|                              | اوع المواود *                          | .eµe βi Ω îk <sub>0</sub> Ω 1µe.     |                    |                 |                  |
|                              | توع الواددة *                          | 👋 طیندی 🗅 ٹیمبری 🗘 سقط               | المردي 🖸 متعدد     |                 |                  |
|                              |                                        | ر دي <del>(</del> 1 ميت              |                    |                 |                  |
|                              | وزن المولود "                          | 5                                    |                    |                 |                  |
|                              | محيياة الدم *                          | ·* (4)                               |                    |                 |                  |
|                              | عدة الدمل (بَالأُسانِيعِ) <sup>د</sup> | 20                                   |                    |                 |                  |
|                              | هل تم سحب عينة تذم من كغي الد          | مولود بغد مرور 24 ساعة من الولندة؟ • | 2 Q PRI (          |                 |                  |
|                              | Anadal sign                            | a a Biscall                          | 200                | Boooli aliâtell | 1997 - 1978 - 19 |

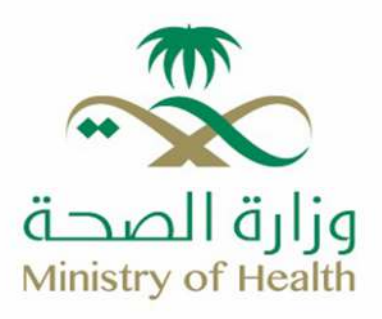

#### Fill in the mandatory fields in the form, including:

- ♂ Baby's first name.
- ♂ Baby's family name.
- Solution Whether a heel prick blood sample was taken after 24 hours of birth.
- Generation:
- ℱ First name.
- 🔄 🛛 Full name.
- ♂ Nationality.
- Type of ID.
- Solutional ID/Iqama number.
- Solution Mobile number.
- Mother's information:
- ♂ Nationality.
- Type of ID.
- Solutional ID/Iqama number.

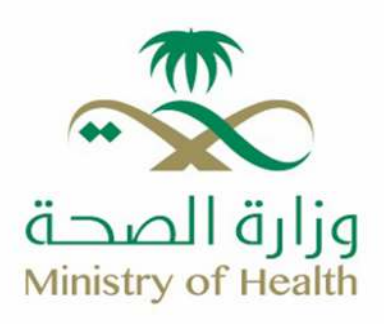

| وزاره الضجه<br>القطار بالقطار |    |                                |                                                                                                    |                              |                |                |   |
|-------------------------------|----|--------------------------------|----------------------------------------------------------------------------------------------------|------------------------------|----------------|----------------|---|
|                               |    | ≡قائمة تباليغ الولادة          |                                                                                                    |                              |                |                |   |
| الصفحة الرئيسية               |    | رتم التبليع                    | 4610000030                                                                                                    | السجل المدتي للملقل          |                |                |   |
| مة الرئيسية<br>و الولادة      |    | رهريخ                          | 18/1/1448                                                                                                    |                              |                |                |   |
| الوماه                        |    | رقم حلف الذم *                 | 7776                                                                                                    | رائم علما الطفل ؟            | 7774           |                |   |
| ن الملقات                     | 27 | بيانت عن الحولود               |                                                                                                    |                              |                |                |   |
|                               |    | الاسم الأول المواود *          | 12511                                                                                                    |                              |                |                |   |
|                               |    | الاسم الثاني                   | الاسم الثالث                                                                                                    |                              | اسم athon •    | К              |   |
|                               |    | , salavil Eat                  | ing participation of the participation of the second second secon |                              |                |                | - |
|                               |    | توع الوتدة "                   | الا طبيعي: ٥ قيموي ٥ سقط                                                                                                    | <mark>ال</mark> تردي © بشمدد |                |                |   |
|                               |    |                                | ې دي 👘 ميد                                                                                                    |                              |                |                |   |
|                               |    | وزن المولود *                  | 3                                                                                                    |                              |                |                |   |
|                               |    | قصينة الدم ا                   |                                                                                                    |                              |                |                |   |
|                               |    | مدة الحمل (بالأسابيع) *        | 30                                                                                                    |                              |                |                |   |
|                               |    | هل تم سدن عينة الدم من كعن الم | واود بعد مرور 24 ساعة من الولادة؟ *                                                                                                    | 1.00                         |                |                |   |
|                               |    | مكان الولندة *                 | Ilaiolai                                                                                                    | 14.0                         | المتشأة الصدية | which and site |   |

&

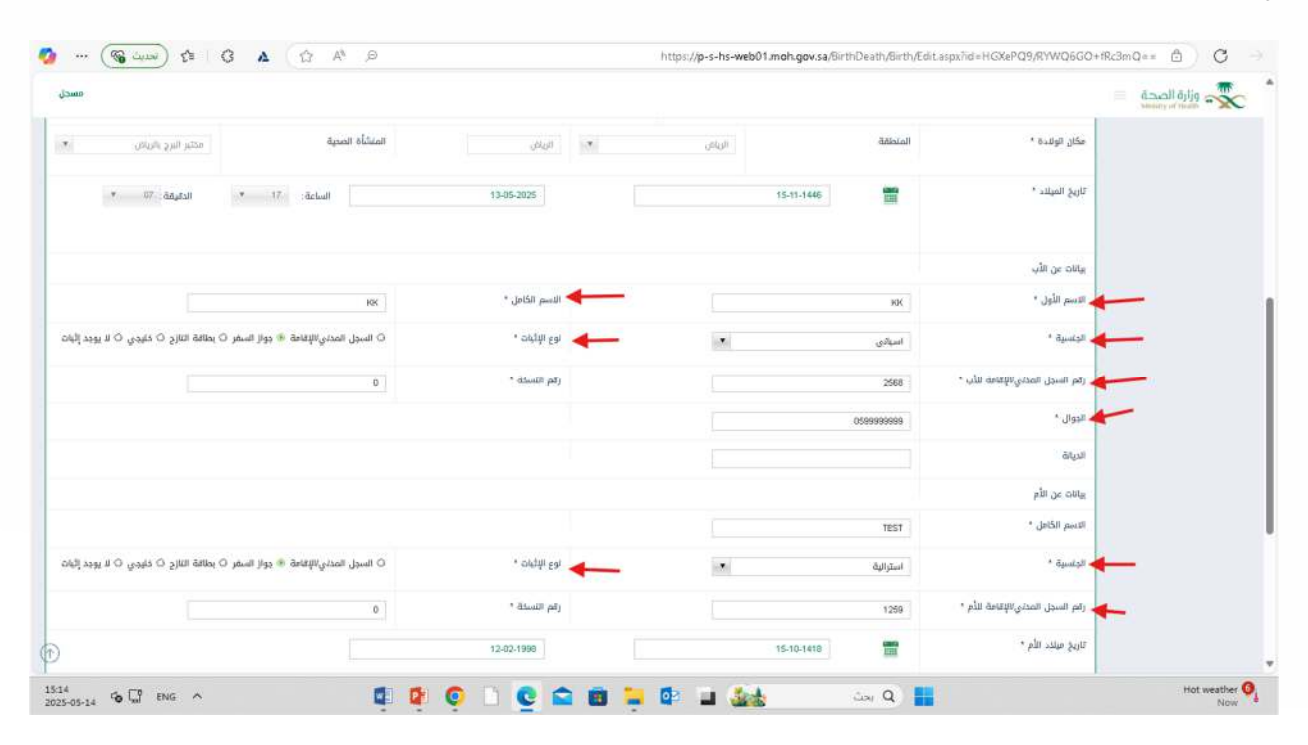

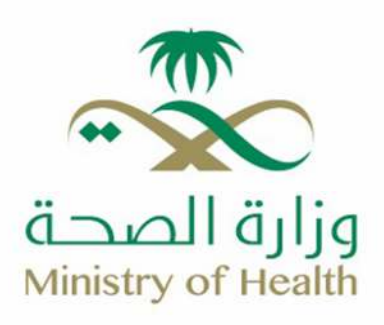

#### 9. Click on "Save".

| 059999999                                       | - usen                         |  |
|-------------------------------------------------|--------------------------------|--|
|                                                 | الديانة                        |  |
|                                                 | بيانات عن الأم                 |  |
| TEST                                            | الاسم الكامل *                 |  |
| استرائية • ٥ السرل المدني/لإقامة ® دواز المغر ٥ | الجاسية •                      |  |
| 0 * دوم اللسدة 1259                             | رقم السجل المدني/لإقامة للأم * |  |
| 12.02.1998 15.10.1418                           | تاريخ ميلند الأم *             |  |
|                                                 | الديانة                        |  |
| * custor                                        | اسم من قام بالتوليد            |  |
|                                                 | ملادظات                        |  |
|                                                 |                                |  |
|                                                 |                                |  |

#### 10. Click on "Print".

|                                                                      |               | 059999999     | ا انډوال                        |  |
|----------------------------------------------------------------------|---------------|---------------|---------------------------------|--|
|                                                                      |               |               | الديانة                         |  |
|                                                                      |               |               | يبانات عن الأم                  |  |
|                                                                      |               | TEST          | الاسم الكامل *                  |  |
| ○ السيل المدني/للإقامة ۖ جواز السفر ○ بطاقة التازح ○ خليدي ○ لا يوجد | نوع الإثيام * | استرالية      | الجنسية *                       |  |
| 0.                                                                   | رقم التسخة *  | 1259          | ركم السجل المدني/الإقامة للأم * |  |
|                                                                      | 12-02-1998    | 15-10-1418    | تاريخ ميندد الأم *              |  |
|                                                                      |               |               | الديانة                         |  |
|                                                                      |               | ×. Generation | اسم عن قام بالتوليد             |  |
|                                                                      |               |               | ملاحظات                         |  |
| r                                                                    |               |               |                                 |  |
| غه قدايله نفكه وجهز                                                  |               |               |                                 |  |

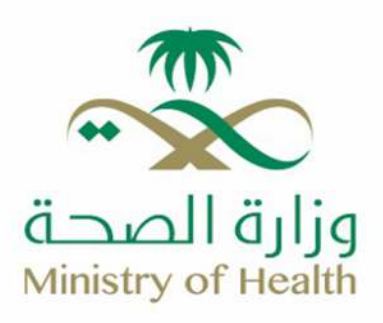

## 11. A confirmation message will appear; click "OK."

|                                                                  | Salle in Let Micce be      | بشير إلى p-s-hs-web01.moh.gov.sa                                    |             |                                 | وزارة الصحة    |
|------------------------------------------------------------------|----------------------------|---------------------------------------------------------------------|-------------|---------------------------------|----------------|
|                                                                  | هن تريد بإستمرار على طالبة | الى تصدى عن حدث التشيع بقد عدة العطوة.<br>"النسخة الأصلية" للتبليغ؟ | 05939966939 | انډوان ۲                        |                |
|                                                                  | موادي إنغاء الأمر          |                                                                     |             | الديقة                          |                |
|                                                                  | 1                          |                                                                     |             | بيانات عن الأم                  |                |
|                                                                  |                            |                                                                     | TEST        | النسم الكامل ا                  |                |
| ○ السجل المدتي/الإقامة ⊕ جواز السفر ○ بطائلة النازح ○ خليدي ○ لا | , ما <del>ر</del> ان (م.   |                                                                     | استرالية    | البنسية *                       |                |
| 0                                                                | رقم اللستة *               |                                                                     | 1259        | رقم السجل المدني/الإقامة الأم * |                |
|                                                                  | 12/02/1998                 | 15-10-1418                                                          | 1           | تاريخ ميلاد الأم *              |                |
|                                                                  |                            |                                                                     |             | الديانة                         |                |
|                                                                  |                            |                                                                     | (ada)       | اسم عن تنام بالتوليد            |                |
|                                                                  |                            |                                                                     |             | ملنحقات                         |                |
|                                                                  |                            |                                                                     |             |                                 |                |
| اردوه خذفت عقابته                                                |                            |                                                                     |             |                                 |                |
| Makesoria Educiona Mileolae                                      |                            |                                                                     |             |                                 | and the second |

#### 12. The final print form will be displayed.

|   | النسفة : ١<br>السفة الإصلية<br>رقيطت الأم : ١٧٧٤<br>رقيطت الطل : ١٧٧٢٤ | وزارة الصحة<br>Ministry of Health<br>تبلغ ولائة | ر رور المحية بنطقة الرياض<br>مؤون المحية بنطقة الرياض<br>, البرج بالرياض | و<br>المديرية العامة للله<br>مختبر                        | به Microsoft Print to PDF<br>عند<br>التحليط<br>التحليط                        |
|---|------------------------------------------------------------------------|-------------------------------------------------|--------------------------------------------------------------------------|-----------------------------------------------------------|-------------------------------------------------------------------------------|
|   | اسم العائلة : K                                                        | بيقات عن المولود<br>الاسم الثلث :               | TESTI<br>نگر ، فردی ، میت                                                | الاسم الأول للمولود ;<br>الاسم الثاني :<br>تو ع المولود : | ال المناظر الطبيعية<br>() المناظر الطبيعية                                    |
|   | <i>۴</i> ۱۳/ <i>۰۰</i> /۲۰۲۵                                           | يثاريانس<br>الموافق :                           | الرياض / مختبر البرج ب<br>١٥/١١/١٤٤٦ هـ<br>٠٢ : ١٧                       | سكان الرلادة :<br>تاريخ الولادة :<br>الساعة :             | التعمدات<br>۞ الكل<br>۞ الصعجات الفردية فقط                                   |
|   | ۲۵۲۸                                                                   | بيقت عن الأب<br>رة، الأثبات :                   | البدقي<br>جواز البطر                                                     | الاسم و لقيه :<br>الجنسية :<br>نوع الاتيك :               | <ul> <li>الصنعات الروجية نفط</li> <li>على سبيل المثال 3-1.8، 11-18</li> </ul> |
| • | 197                                                                    | بيائنت عن الأم                                  |                                                                          | البينة :<br>                                              | اللهم<br>طناعه<br>العاء الأمر                                                 |